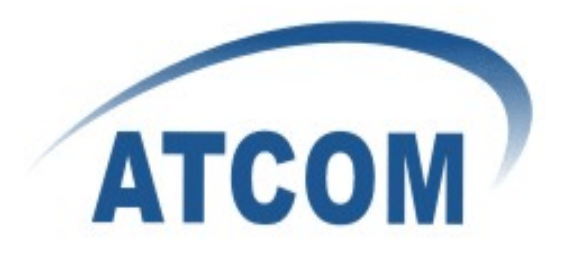

# ATCOM®

**IPPBX Firmware Upgrade User Guide** 

Version: 2.0

2011-08-20

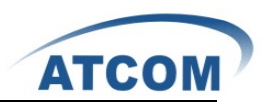

## Content

| CONTACT ATCOM |                                     |                     |   |  |  |
|---------------|-------------------------------------|---------------------|---|--|--|
|               | The Int                             | roduction of ATCOM2 | ) |  |  |
|               | Contact Sales                       |                     |   |  |  |
|               | Contac                              | t Technical Support | ? |  |  |
| 1.            | FIRMWARE UPGRADE VIA WEB GUI        |                     | • |  |  |
|               | 1.1                                 | HTTP URL            | ł |  |  |
|               | 1.2                                 | TFTP Server         | ; |  |  |
| 2.            | FIRMWARE UPGRADE VIA SERIAL CONSOLE |                     | ł |  |  |
|               | 2.1                                 | Tools Preparation4  | l |  |  |
|               | 2.2                                 | Connection          | ļ |  |  |
|               | 2.3                                 | Firmware Upgrade5   | ; |  |  |

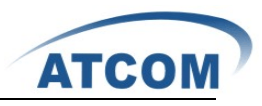

## **Contact ATCOM**

## The Introduction of ATCOM

Founded in 1998, ATCOM technology has been always endeavoring in the R&D and manufacturing of the internet communication terminals. The product line of ATCOM includes IP Phone, USB Phone, IP PBX, VoIP gateway and Asterisk card.

#### **Contact Sales**

| Address | District C, east of 2nd floor, #3, Crown industry buildings, Chegongmiao |
|---------|--------------------------------------------------------------------------|
|         | Industry area, Futian district, Shenzhen, China                          |
| Tel     | + (86) 755-83018618-8888                                                 |
| Fax     | + (86) 755-83018319                                                      |
| E-mail  | sales@atcomemail.com                                                     |

## **Contact Technical Support**

| Tel    | + (86) 755-83018618-8110 |
|--------|--------------------------|
| E-mail | Support@atcomemail.com   |

#### Website Address: http://www.atcom.cn/

ATCOM Wiki Website: http://www.openippbx.org/index.php?title=Main Page

Download Center: http://www.atcom.cn/download.html

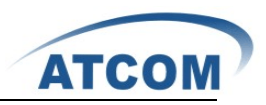

There are there ways to upgrade firmware of ATCOM IPPBX:via HTTP URL on Web GUI,via TFTP Server on Web GUI,via Serial Console.You can choose one of them.

## 1. Firmware Upgrade via Web GUI

## 1.1 HTTP URL

Enter **Firmware update** page on web GUI for IPPBX.If you cannot find it,go to **Options** -> **Advanced Options**,click **Show Advanced Options** button,then you will see the item in left web framework.

| Update Appliance Firmware 🚸 |                                                  |  |
|-----------------------------|--------------------------------------------------|--|
|                             |                                                  |  |
|                             | Download image from a :                          |  |
|                             | HTTP URL : www.atcom.cn/downloads/IPPBX/Firmwark |  |
|                             | Reset Configs ①: 🔽                               |  |
|                             |                                                  |  |

Choose HTTP URL,enter HTTP download server,then click **Go** button,reboot IPPBX after that.

Atcom download server: http://www.atcom.cn/downloads/IPPBX/Firmware/IPXX.md5

## 1.2 TFTP Server

Assume that 192.168.1.180 is your PC IP address, 192.168.1.181 is that of IPPBX.

1) TFTP setting:Choose firmware uploading directory as tftp server base directory.

Tftp Download URL: <u>http://www.atcom.cn/downloads/IPPBX/tftpbood.exe</u>

Firmware Download URL : <u>http://www.atcom.cn/downloads/IPPBX/Firmware/IPPBX.md5</u>

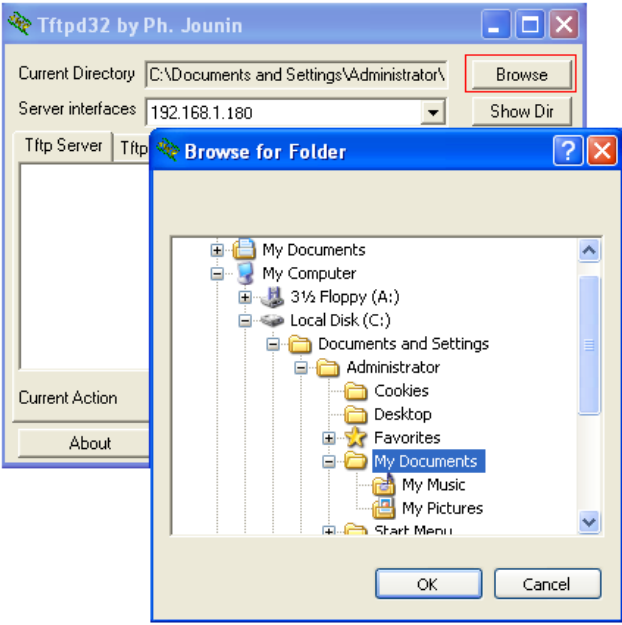

2) Enter Firmware update page on web GUI.Choose TFTP Server,enter TFTP Server and

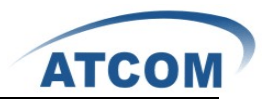

Notice:

Select reset Configs if you wish to reset to factory defaults. This will ensure a clean update, and is highly recommended

## 2. Firmware Upgrade via serial console

Reset Configs 🛈: 🔽

#### 2.1 Tools Preparation

For this procedure, you'll need the following:

- (1) A console cable(direct RS232)
- (2) A serial console client (eg. PuTTY for Windows or minicom for Linux)
- (3) A TFTP server (eg. Tftpd32 for Windows)
- (4) A IPPBX firmware

Firmware Download URL: http://www.atcom.cn/downloads/IPPBX/Firmware/IPPBX.ext2)

#### 2.2 Connection

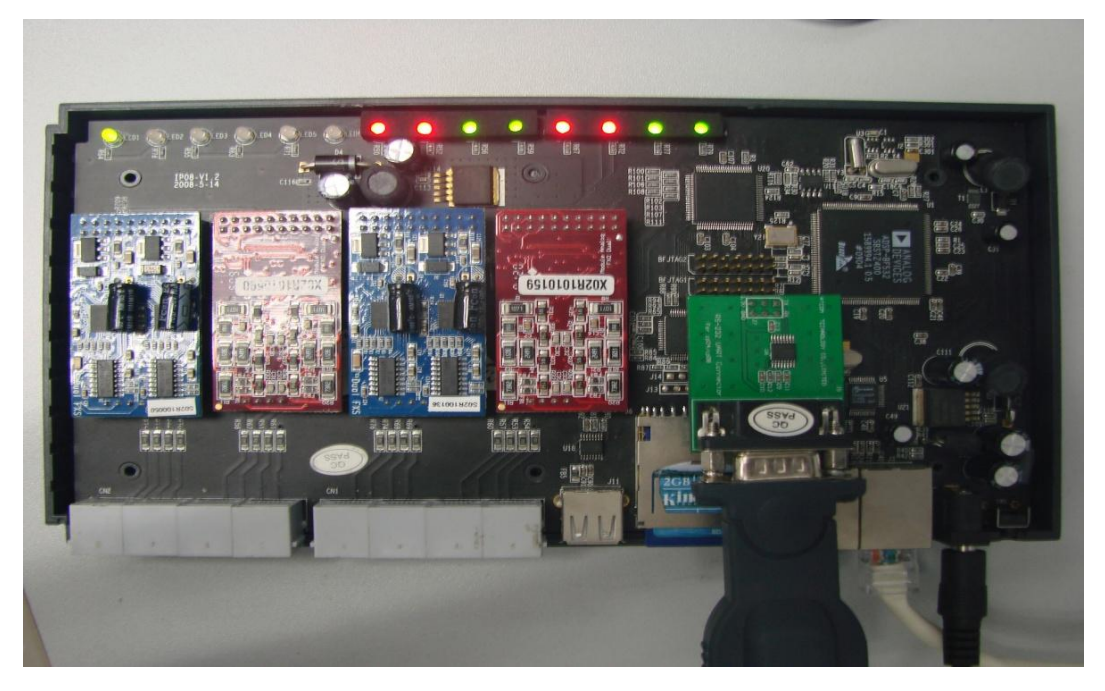

1) Remove the top cover from the IP0x and install the small RS232 daughter board which

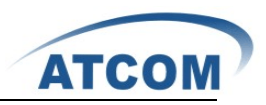

was included in the package on J8 as shown below (if there's a jumper here remove it temporarily, and be sure to place it back once done or the unit might not boot).

- 2) Connect the RS232 daughter board to your PC with cable.
- 3) Connect IPPBX WAN port to your PC with Twisted Pair.

## 2.3 Firmware Upgrade

Assume that 192.168.1.180 is your PC IP address,192.168.1.181 is that of IPPBX
TFTP setting: Choose firmware uploading directory as tftp server base directory.

| 🏘 Tftpd32 by Ph. Jounin                                           |                                                                                                    |          |  |  |  |  |  |  |
|-------------------------------------------------------------------|----------------------------------------------------------------------------------------------------|----------|--|--|--|--|--|--|
| Current Directory C:\Documents and Settings\Administrator\ Browse |                                                                                                    |          |  |  |  |  |  |  |
| Server interfaces 192.168.1.180 Show Dir                          |                                                                                                    |          |  |  |  |  |  |  |
| Tftp Server Tftp                                                  | 👋 Browse for Folder 🔗                                                                                            | $\times$ |  |  |  |  |  |  |
|                                                                   | My Documents     My Computer     My Computer     S1/s Floppy (A:)     Local Disk (C:)     Documents and Settings |          |  |  |  |  |  |  |
| Current Action                                                    | Administrator                                                                                                    |          |  |  |  |  |  |  |
| ADOUR                                                             | My Documents<br>My Music<br>My Pictures<br>Start Menu<br>OK Cancel                                               | •        |  |  |  |  |  |  |

2) Putty setting

| 😵 PuTTY Configuration 🛛 🔀                                                                                                    |                                                                                                    |  |  |  |  |
|----------------------------------------------------------------------------------------------------|----------------------------------------------------------------------------------------------------|--|--|--|--|
| Category:                                                                                                    |                                                                                                    |  |  |  |  |
| <ul> <li>Session</li> <li>Logging</li> <li>Terminal</li> <li>Keyboard</li> <li>Bell</li> <li>Features</li> <li>Window</li> <li>Appearance</li> <li>Behaviour</li> <li>Translation</li> <li>Selection</li> <li>Connection</li> <li>Data</li> <li>Proxy</li> <li>Tehet</li> <li>Rlogin</li> <li>SSH</li> <li>Serial</li> </ul> | Basic options for your PuTTY session         Specify the destination you want to connect to         Serial line       Speed         CDM1       115200         Connection type:       Raw         Raw       Telnet       Rlogin         Save       Serial         Default Settings       Load         Save       Delete         Close window on exit:       Only on clean exit |  |  |  |  |
| About                                                                                                    | Open Cancel                                                                                                    |  |  |  |  |

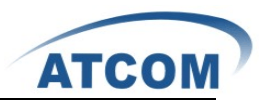

If you use Hyper Terminal for your telnet client, Configure it to 115,200 baud, 8 data bits and no parity. Also make sure Hardware Flow Control is turned off, and that you're using the correct port (minicom might be set to use /dev/tty0 by default instead of /dev/ttyS0)

- Login IPPBX with Putty (Name: root / Password: 12xerXes16) 3)
- 4) Power on the IP0x
- 5) Press any key when you get the prompt 'Hit any key to stop autoboot'
- Enter the following commands 6)

```
ip04>setenv autostart
ip04>setenv ipaddr xxx.xxx.xxx ;the IPPBX IP
ip04>setenv serverip xxx.xxx.xxx.xxx
ip04>save
ip04>tftp 0x1000000 IPPBX.ext2
```

;the tftp server IP

```
ipOx> setenv autostart
ipOx> setenv ipaddr 192.168.1.181
ipOx> setenv serverip 192.168.1.180
ipOx> save
Saving Environment to SPI Flash...
Erasing SPI flash...Erase: 20 03 00 00
Erase: 20 03 10 00
Erase: 20 03 20 00
Erase: 20 03 30 00
Erase: 20 03 40 00
Erase: 20 03 50 00
Erase: 20 03 60 00
Erase: 20 03 70 00
Erase: 20 03 80 00
Erase: 20 03 90 00
Erase: 20 03 a0 00
Erase: 20 03 b0 00
Erase: 20 03 c0 00
Erase: 20 03 d0 00
Erase: 20 03 e0 00
Erase: 20 03 f0 00
Writing to SPI flash...done
ipOx> tftp 0x1000000 IP02-1.0.0.540.110819 release.ext2
dm9000 i/o: 0x20100000, id: 0x90000a46
DM9000: running in 16 bit mode
MAC: 00:09:45:5a:16:56
operating at 100M full duplex mode
Using dm9000 device
TFTP from server 192.168.1.180; our IP address is 192.168.1.181
Filename 'IPO2-1.0.0.540.110819 release.ext2'.
Load address: 0x1000000
*****************************
done
```

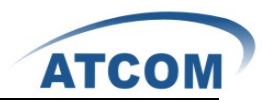

ip04>nand erase

Erasing at Oxffe0000 -- 100% complete. OK

ip04>nand write.e 0x1000000 0x0 0x700000

ip04>nand write 0x1000000 0x0 0x700000

NAND write: device O offset O, size 7340032 ... 7340032 bytes written: OK

ip04>setenv autostart yes

ip04>save

ip04>reset